# Использование протокола Kerberos для авторизации пользователей прокси-сервера Squid на базе pfSense

М. К. Чернышов, email: mkch69@gmail.com

Воронежский государственный университет

Аннотация. В данной работе рассматриваются вопросы применения механизма аутентификации Kerberos для получения доступа в Интернет пользователями корпоративных сетей с использованием прокси-сервера Squid на базе маршрутизатора pfSense.

Ключевые слова: компьютерные сети, сетевой протокол аутентификации Kerberos, служба каталогов операционных систем семейства MS Windows Active Directory, прокси-сервер Squid, программный маршрутизатор pfSense.

#### Введение

Как правило, пользователям корпоративных сетей при получении авторизованного доступа в Интернет приходится использовать как минимум две пары («имя-пароль») учетных данных, одна из которых необходима для авторизации в сети, а другая – непосредственно для получения доступа в Интернет с заранее определенным для каждого пользователя набором прав, что на практике весьма неудобно. С помощью сетевого протокола аутентификации Kerberos, широко используемого в доменных сетях на основе Microsoft Active Directory, процесс авторизации пользователей при получении доступа в Интернет может быть совмещен с процедурой авторизации в компьютерной сети предприятия.

Данная работа посвящена описанию пошаговой инструкции настройки Kerberos механизма при использовании довольно Squid, установленного популярного прокси-сервера в качестве дополнительного пакета программного маршрутизатора pfSense [1]. При этом необходимо отметить, что несмотря на достаточное количество описанных, ранее полученных, схожих результатов (например, [2-4]), ни один их них не приводил к решению проблемы целиком.

Процесс настройки и внедрения механизма авторизации с помощью протокола Kerberos состоит из трех этапов:

 Создание на контроллере домена файла ключей с целью использования в дальнейшем протокола аутентификации Kerberos;

<sup>©</sup> Чернышов М. К., 2023

– Адаптация маршрутизатора pfSense к использованию механизма Kerberos-авторизации;

 Настройка прокси-сервера Squid для предоставления доступа в Интернет различным категориям пользователей домена, обладающим тем или иным набором прав.

#### 1. Создание файла ключей Kerberos

Команда для создания файла ключей выполняется на контроллере домена (в рассматриваемом примере – *dc01.mydomain.ru*) и выглядит следующим образом:

```
ktpass.exe /princ HTTP/pfsense.mydomain.ru@MYDOMAIN.RU
/mapuser pfsense$@MYDOMAIN.RU /crypto RC4-HMAC-NT /ptype
KRB5_NT_PRINCIPAL /pass +rndpass /kvno 4 /out C:\krb5.keytab
```

Рассмотрим каждый параметр по отдельности:

#### 1. /princ HTTP/pfsense.mydomain.ru@MYDOMAIN.RU

SPN (Service Principal Name) запись [5] *HTTP/pfsense.mydomain.ru* используется в Squid для авторизации с помощью протокола Kerberos. Соответственно, для компьютера домена, указанного в ключе */mapuser PFSENSE*\$@*MYDOMAIN.RU* в его доменной записи структуры каталогов Active Directory этот примитив должен был прописан. Делается это с помощью следующей команды:

```
setspn -S HTTP/pfsense.mydomain.ru PFSENSE
```

Здесь *PFSENSE* – имя компьютера с установленным pfSense. К моменту выполнения указанной команды этот компьютер должен быть добавлен в Active Directory, а также в прямой и обратной зонах DNS-сервера должны быть сделаны соответствующие записи. Проверить правильность создания SPN-записи можно следующей командой:

setspn -L PFSENSE

Результат должен быть примерно таким:

```
Зарегистрирован ServicePrincipalNames для
CN=PFSENSE,CN=Computers,DC=mydomain,DC=ru:
HTTP/pfsense.mydomain.ru
```

Отметим, что в случае, если выполнение команды создания SPNзаписи осуществляется впервые, этих действий достаточно. Однако, если происходит повторная генерация ключей, необходимо убедиться в том, что упоминание данной записи удалено из параметров всех других учетных записей компьютеров и пользователей Active Directory. Для начала можно дать команду для проверки уникальности всех SPN-записей в домене:

setspn -X

Команда должна сообщить, что повторов не было найдено.

Кроме того, в случае, если ранее данная SPN-запись использовалась для другого компьютера или пользователя домена, в свойствах этой записи необходимо вручную очистить параметры *userPrincipalName* и *servicePrincipalName*. Удобнее всего это сделать с помощью редактора атрибутов самой учетной записи Active Directory.

# 2. /mapuser PFSENSE\$@MYDOMAIN.RU

Замечание. Согласно рекомендациям, сформулированным в [4], в процессе настройки осуществлялась попытка привязать ключи к учетной записи специально выделенного пользователя домена (pfSenseUser), а не компьютера, однако в итоге Squid не смог распознать ни одного алгоритма шифрования. несмотря на попытки соответствующего изменения свойств этой учетной записи. В итоге ключи генерируются для учетной доменной записи компьютера PFSENSE (имя компьютера в Web-интерфейсе pfSense и в настройках Active Directory должно быть одним и тем же - с точностью до использования прописных и строчных букв).

#### 3. /crypto RC4-HMAC-NT

Попытка использования различных алгоритмов шифрования с помощью /crypto ALL (например, [2]) не увенчалась успехом – в этом случае ни компьютер *PFSENSE*, ни пользователь *pfSenseUser* не могли в дальнейшем авторизоваться непосредственно в Squid. В Web-интерфейсе появлялась ошибка "bad encryption type". Эта же ошибка возникала при использовании ключа /mapuser pfsenseuser (см. описание ключа /mapuser) даже при "правильном", указанном выше алгоритме шифрования.

## 4. /pass +rndpass

При попытке привязать SPN-запись к доменной учетной записи пользователя *pfSenseUser* здесь нужно было бы указать пароль этой учетной записи. В данном случае пароль учетной записи компьютера *PFSENSE* генерируется случайным образом.

Замечание. Отметим, что в случае, если с используемой доменной записью в Active Directory будут производиться какие-либо манипуляции (удаление/восстановление, изменение характеристик), старый пароль записи будет утерян, и весь процесс генерации ключей придется осуществлять заново, с нуля.

### 5. /kvno 4

По идее, этот ключ вроде бы указывать нет необходимости, однако его пришлось использовать явным образом из-за возникновения ошибок уже непосредственно на стадии проверки работоспособности проксисервера Squid. Дело в том, что при каждой попытке заново сгенерировать ключи для одной и той же доменной учетной записи на единицу увеличивается атрибут *msDS-KeyVersionNumber* этой учетной записи в Active Directory. В итоге при попытке использования новой версии файла ключей на компьютере PFSENSE прокси-сервер Squid может выдавать сообщение об ошибке

Cannot find key for HTTP/pfsense.mydomain.ru@MYDOMAIN.RU kvno xxx in keytab

В этом случае "внутренняя" версия ключей Squid (*xxx*) может оказаться не совпадающей с той версией ключей, которые были получены в результате повторного выполнения команды *ktpass.exe* – именно в этой ситуации попытка явным образом указать "правильную" версию ключей при их создании помогает избавиться от данной ошибки.

Замечание. Нужно отметить, что величина параметра msDS-KeyVersionNumber не зависит от значения параметра в ключе /kvno – при каждом повторном запуске команды ktpass.exe для одной и той же учетной записи значение параметра по-прежнему будет увеличиваться на единицу.

Отметим, что в настоящий момент значения параметров KVNO в доменной учетной записи *PFSENSE* и непосредственно на проксисервере Squid вручную сделаны одинаковыми. Имеет ли это какое-либо значение – пока непонятно.

### 2. Установка файла ключей Kerberos на компьютер PFSENSE

После создания файла *C:\krb5.keytab* на контроллере домена его необходимо скопировать/перенести на компьютер *PFSENSE*. Для этого можно, например, использовать FTP-клиент FileZilla.

Сам процесс размещения файла на компьютере *PFSENSE*, по сути, состоит из нескольких команд, собранных в небольшой скрипт, выполняемый непосредственно в консоли данного компьютера. Текст данного скрипта приведен в листинге 1.

Листинг 1

```
Скрипт для размещения файла ключей на pfSense
```

```
#!/usr/local/bin/bash
rm -rf /etc/krb5.keytab
ktutil copy /root/krb5.keytab /etc/krb5.keytab
chown squid:squid /etc/krb5.keytab
chmod 0400 /etc/krb5.keytab
```

ls -al /etc/krb5.keytab
ktutil list

В конечном итоге файл должен располагаться по следующему пути: /etc/krb5.keytab, однако к этому моменту должны быть исправлены права доступа к этому файлу, поэтому вначале файл переносится с контроллера домена в каталог /root с тем же именем, а далее с помощью утилиты ktutil копируется в каталог /etc. После этого назначается хозяин файла (squid:squid) и настраиваются права доступа к нему (0400).

С помощью команды

ktutil list

отображается содержимое файла *krb5.keytab* (пример вывода данной команды представлен в листинге 2):

Листинг 2

Пример содержимого файла ключей

FILE:/etc/krb5.keytab:

Vno Type Principal Aliases 4 arcfour-hmac-md5 HTTP/pfsense.mydomain.ru@MYDOMAIN.RU

На следующем шаге проверяется работоспособность механизма Kerberos. После выполнения команды

```
kinit -k HTTP/pfsense.mydomain.ru
```

не должно появляться сообщений об ошибках! В этом случае с помощью команды *klist* на экран будет выведена информация о сформированных билетах на получение доступа к домену, представленная в листинге 3.

Отметим, что в случае появления сообщений о каких-либо ошибках на данном этапе придется возвращаться к разделу 1. К сожалению, скорее всего, это говорит о возникновении проблем на стадии формирования/очистки SPN-записей в домене.

Листинг 3

Информация о полученном билете на доступ к pfSense

Credentials cache: FILE:/tmp/krb5cc\_0 Principal: HTTP/pfsense.mydomain.ru@MYDOMAIN.RU

Issued Expires Dec 9 09:16 2022 Dec 9 19:16 2022

Principal krbtgt/MYDOMAIN.RU@MYDOMAIN.RU Последняя проверка с помощью команды

```
/usr/local/libexec/squid/negotiate_kerberos_auth_test pfsense.mydomain.ru
```

позволяет получить окончательный ответ на вопрос, нормально ли функционирует механизм Kerberos. С помощью этой команды тестируется формирование прокси-сервером Squid токена непосредственно для компьютера *PFSENSE*. Эта команда должна выполняться только после успешного выполнения команды *kinit*. После получения токена удаление всех билетов, полученных во время тестирования работы механизма, осуществляется с помощью команды *kdestroy*.

# 3. Настройка Squid

Стоит отметить, что многие рекомендации, связанные с настройкой Squid, встречающиеся в Интернете, как правило, не имеют привязки к особенностям использования Squid в качестве пакета pfSense. В частности, при работе с pfSense не требуется создание конфигурационного файла /etc/krb5.conf. Кроме того, как уже было сказано ранее, расположение файла с ключами для работоспособности Kerberos фиксировано – файл по умолчанию расположен по пути /etc/krb5.keytab.

Перейдем непосредственно к процедуре настройки Kerberosаутентификации в Squid, осуществляемой с помощью механизма Negotiate. Для этого, используя Web-интерфейс pfSense, на основной странице, содержащей настройки Squid, в окне Custom Options (Before Auth) *Расширенных опций* Squid необходимо разместить набор команд, представленный в листинге 4.

B этом случае пользователи домена, входящие в группу SOUID Full (расположенную в домене по адресу OU=Service, OU=Groups, DC=mydomain, DC=ru), получат расширенные права доступа в Интернет по сравнению с пользователями, входящими в группу SOUID Common. Непосредственное описание конкретных прав предоставляемых доступа В Интернет, различным группам пользователей, оставим за пределами данной работы.

Листинг 4

# Вариант настройки прокси-сервера Squid с использованием механизма Kerberos

# Kerberos authorization auth\_param negotiate program /usr/local/libexec/squid/negotiate\_kerberos\_auth -d -r -s HTTP/pfsense.mydomain.ru@MYDOMAIN.RU -t none auth\_param negotiate children 20 auth\_param negotiate keep\_alive on

# Basic authorization (login and password) auth\_param basic program /usr/local/libexec/squid/basic\_ldap\_auth -R -v 3 -b "dc=mydomain,dc=ru" -D pfSenseUser@mydomain.ru -w XYZXYZXYZ -f "sAMAccountName=%s" -u cn -P dc01.mydomain.ru

auth\_param basic children 20
auth\_param basic realm Mydomain Proxy Authentification
auth param basic credentialsttl 60 minutes

# Check of belonging of the user to the required group external\_acl\_type ldap\_groups ttl=30 grace=15 %LOGIN /usr/local/libexec/squid/ext\_ldap\_group\_acl -R -v 3 -b "dc=mydomain,dc=ru" -D pfSenseUser@mydomain.ru -w XYZXYZXYZ -f "(&(objectclass=user)(sAMAccountName=%v)(memberOf=CN=%a, OU=Service,OU=Groups,DC=mydomain,DC=ru))" -P dc01.mydomain.ru

# Connection to groups for distribution of access to the sites acl SQUID\_Full external ldap\_groups SQUID\_Full acl SQUID Common external ldap groups SQUID Common

Проверка принадлежности того или иного пользователя к определенной группе осуществляется доменным пользователем pfSenseUser на контроллере домена dc01.mydomain.ru. B соответствующих командах указаны учетные данные ланного пользователя, IP-адрес и имя контроллера домена, осуществляющего проверку.

Пользователям, не прошедшим процедуру авторизации с помощью механизма Negotiate, будет предоставлена дополнительная возможность ввести свои учетные данные в браузере при осуществлении попытки открыть ту или иную страницу в Интернете. При этом правильность введенных данных в рассматриваемом случае также будет проверяться доменным пользователем *pfSenseUser*.

#### Заключение

Несколько лет назал использование механизма Kerberosаутентификации применительно прокси-серверу Squid, К установленному в качестве пакета программного маршрутизатора pfSense, прошло апробацию в виртуальной среде с помощью виртуальной сетевой лаборатории EVE-NG, после чего автором было успешно внедрено в производство на одном из предприятий города Воронежа. Однако в связи с недавним внесением изменений в сетевую инфраструктуру предприятия возникла необходимость корректного перезапуска используемого механизма. Итогом проделанной работы является уточненное и углубленное пошаговое описание алгоритма Kerberos-аутентификации, изложенное в данной статье.

# Список литературы

1. pfSense – Open Source Security [Электронный ресурс] : сайт. – Режим доступа : https://www.pfsense.org/

2. Записки IT специалиста [Электронный ресурс] : сайт. – Режим доступа : https://interface31.ru/tech\_it/2015/06/nastraivaem-squid-dlya-raboty-s-active-directory-chast-2-kerberos-autentifikaciya.html

3. Аутентификация и авторизация squid (Basic, Digest, NTLM, Negotiate) [Электронный ресурс] : сайт. – Режим доступа : https://www.k-max.name/linux/avtorizaciya-autentifikaciya-squid/

4. Авторизация на Squid через Active Directory [Электронный<br/>pecypc]:сайт.–Режим<br/>доступа:https://www.dmosk.ru/miniinstruktions.php?mini=squid-ad

5. Создание SPN и Keytab файла [Электронный ресурс] : сайт. – Режим доступа : https://www.altlinux.org/Создание\_SPN\_и\_Keytab\_файла